Aby zarejestrować się należy:

- 1. Wejść na stronę Wydziału http://pedagogika.uwb.edu.pl
- 2. Kliknąć na ikonie USOSweb (z lewej strony na dole)
- 3. Kliknąć przycisk Zaloguj (prawy górny róg ekranu)
- 4. Wpisać identyfikator (pesel)
- 5. Wpisać hasło (takie jakie było używane w internetowej rekrutacji) i zaloguj.
- 6. Kliknąć DLA STUDENTÓW (czarny pasek na górze ekranu)
- 7. Kliknąć napis Rejestracja

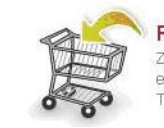

Rejestracja Zarejestruj się na przedmioty lub egzaminy, obejrzyj aktualny stan Twojego koszyka rejestracji...

## 8. Kliknąć Przejdź do rejestracji (z prawej strony)

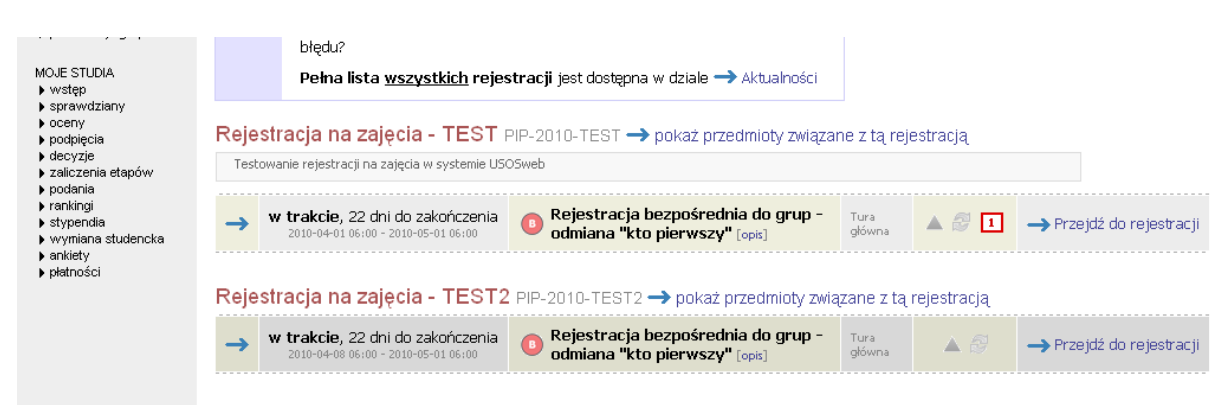

9. Rozwinie się lista przedmiotów, na które możesz się zarejestrować

| WPROWADZENIE                                                                                                    | Rejestracja bezpośrednia do grup                                                   |           |                            |            |  |  |
|----------------------------------------------------------------------------------------------------|------------------------------------------------------------------------------------|-----------|----------------------------|------------|--|--|
| REJESTRACJA<br>▶ kalendarz<br>▶ koszvk                                                                                                    | Rejestracja na zajęcia - TEST PIP-2010-TEST                                        |           |                            |            |  |  |
| <ul> <li>na przedmioty</li> <li>na egzaminy</li> <li>bezpośrednia do grup</li> </ul>                                                                                                    | € wróć do kalendarza rejestracji                                                   |           |                            |            |  |  |
| <ul> <li>Rejestracja na<br/>zajęcia - TEST</li> </ul>                                                                                                    | Wybór przedmiotu                                                                   |           |                            |            |  |  |
| preferencje grup                                                                                                    | Do końca łury: pozostało: <b>22 dni</b><br>2010-04-01 06:00:00 2010-05-01 06:00:00 |           |                            |            |  |  |
| MOJE STUDIA<br>• wstęp                                                                                                    | Wyświetlane są elementy 12 (spośród 2)                                             |           |                            |            |  |  |
| <ul> <li>sprawdziany</li> <li>oceny</li> <li>ocety</li> <li>podpięcia</li> <li>decyzje</li> <li>zaliczenia etapów</li> <li>podania</li> <li>rankingi</li> <li>stypendia</li> <li>stypendia</li> <li>wmiana studencka</li> <li>ankiety</li> <li>platności</li> </ul> | Przedmiot 🔺                                                                        | Cykl dyd. | Zajęcia                    | Akcje      |  |  |
|                                                                                                    | Przedmiot do wyboru1 0800-51-7F222                                                 | 2010      | Zajęcia terenowe (3 grupy) | i III      |  |  |
|                                                                                                    | Przedmiot do wyboru2 0800-51-7FZZZZ                                                | 2010      | Zajęcia terenowe (1 grupa) | <b>f</b> i |  |  |
|                                                                                                    |                                                                                    |           |                            |            |  |  |

10. Należy wybrać przedmiot, na który chcemy się zapisać i kliknąć na ikonie koszyka (jeśli nie dokonałeś jeszcze wyboru - koszyki mają strzałki koloru zielonego, po dokonaniu wyboru przy przedmiocie strzałka przybiera kolor pomarańczowy i jest skierowana na zewnątrz).

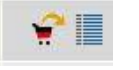

11. Jeśli przedmiot podzielony jest na grupy to rozwinie się lista z numerami grup. Klikamy na kółku z prawej strony. Następnie klikamy napis R**ejestruj** 

| REJESTRACJA<br>kalendarz<br>koszyk<br>na przedmioty<br>ha egzaminy                                                                              | Przedmiot do wyboru1 (2010) 0800-S1-7FZZZ<br>Rejestracja na zajęcia - TEST PIP-2010-TEST<br>🛙 wróć do listy przedmiotów |            |           |              |                     |        |         |
|----------------------------------------------------------------------------------------------------|----------------------------------------------------------------------------------------------------|------------|-----------|--------------|---------------------|--------|---------|
| <ul> <li>bezpośrednia do grup</li> <li>Rejestracja na<br/>zajęcia - TEST</li> <li>Przedmiot do<br/>wyboru1</li> <li>preferencje grup</li> </ul> | REJESTRUJ                                                                                                    |            |           |              |                     |        |         |
|                                                                                                    | Grupa                                                                                                    | Zapisanych | 💋 odśwież | Limit miejsc | Prowadzący          | Termin |         |
|                                                                                                    | Zajęcia terenowe                                                                                                    |            |           |              |                     |        |         |
| MOJE STUDIA<br>▶ wstęp<br>▶ sprawdziany                                                                                                    | 1                                                                                                    | C          | I         | 1            | Karol Kowalczuk     | brak   | 0       |
|                                                                                                    | 2                                                                                                    | C          | I         | 5            | Marzena Lubaszewska | brak   | $\odot$ |
| <ul> <li>oceny</li> <li>podpięcia</li> </ul>                                                                                                    | З                                                                                                    | C          | I.        | 4            | Mirosław Łazuk      | brak   | 0       |
| <ul> <li>decyzje</li> <li>zaliczenia etapów</li> <li>podania</li> <li>rankingi</li> </ul>                                                       | REJESTRUJ                                                                                                    |            |           |              |                     |        |         |

UWAGA: Przy braku podziału przedmiotu na grupy, po kliknięciu na ikonie koszyka następuje automatyczny zapis na wybrany przedmiot.

12. Pojawi się okno z komunikatem o Pomyślnym zakończeniu rejestracji, a przy wybranym przedmiocie koszyk z pomarańczową strzałką. Pozostałe koszyki będą nieaktywne. Powtórne kliknięcie powoduje wyrejestrowanie i daje możliwość powtórnego wyboru.

| WPROWADZENIE<br>REJESTRACJA<br>) kalendarz<br>) koszyk<br>) na przedmioty<br>) na egzaminy<br>) bezpośrednia do grup<br>) Rejestracja na<br>zajęcia - TEST<br>) preferencje grup                   | Rejestracja bezpośrednia do grup<br>Rejestracja na zajęcia - TEST PIP-2010-TEST |           |                            |                                       |  |  |
|----------------------------------------------------------------------------------------------------|---------------------------------------------------------------------------------|-----------|----------------------------|---------------------------------------|--|--|
| MOJE STUDIA<br>) wstęp<br>) sprawdziany<br>) oceny<br>) podpięcia<br>) decyzje<br>) zaliczenia etapów<br>) podania<br>) rankingi<br>) stypendia<br>) wymiana studencka<br>) ankiety<br>) płatności | € wróć do kalendarza rejestracji<br>Wybór przedmiotu                            |           |                            |                                       |  |  |
|                                                                                                    | 2010-04-01 06:00:00 2010-05-01 06:00:00                                         |           |                            |                                       |  |  |
|                                                                                                    | Wyświetlane są elementy <b>12</b> (spośród 2)                                   |           |                            |                                       |  |  |
|                                                                                                    | Przedmiot 🔺                                                                     | Cykl dyd. | Zajęcia                    | Akcje                                 |  |  |
|                                                                                                    | Przedmiot do wyboru1 0800-51-7F222                                              | 2010      | Zajęcia terenowe (3 grupy) | v v v v v v v v v v v v v v v v v v v |  |  |
|                                                                                                    | Przedmiot do wyboru2 0800-51-7FZZZZ                                             | 2010      | Zajęcia terenowe (1 grupa) |                                       |  |  |
|                                                                                                    |                                                                                 |           |                            |                                       |  |  |

**Uwaga:** Jeśli nastąpi wyrejestrowanie z wybranego przedmiotu, powtórna rejestracja może nie być możliwa, gdy w międzyczasie zostanie wyczerpany limit wolnych miejsc.

13. W przypadku problemów z rejestracją proszę zgłaszać się do pok. 13 (tel. 85-745-75-37).